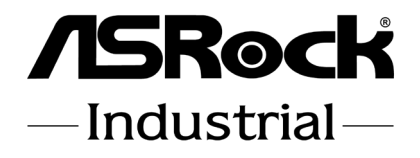

# IMB-1232-WV

# **User Manual**

Version 1.8 Updated September 6, 2024 Copyright©2024 ASRockInd INC. All rights reserved. Version 1.0 Published October, 2022 Copyright©2024 ASRockInd INC. All rights reserved.

### Copyright Notice:

No part of this documentation may be reproduced, transcribed, transmitted, or translated in any language, in any form or by any means, except duplication of documentation by the purchaser for backup purpose, without written consent of ASRockInd Inc.

Products and corporate names appearing in this documentation may or may not be registered trademarks or copyrights of their respective companies, and are used only for identification or explanation and to the owners' benefit, without intent to infringe.

#### Disclaimer:

Specifications and information contained in this documentation are furnished for informational use only and subject to change without notice, and should not be constructed as a commitment by ASRockInd. ASRockInd assumes no responsibility for any errors or omissions that may appear in this documentation.

With respect to the contents of this documentation, ASRockInd does not provide warranty of any kind, either expressed or implied, including but not limited to the implied warranties or conditions of merchantability or fitness for a particular purpose.

In no event shall ASRockInd, its directors, officers, employees, or agents be liable for any indirect, special, incidental, or consequential damages (including damages for loss of profits, loss of business, loss of data, interruption of business and the like), even if ASRockInd has been advised of the possibility of such damages arising from any defect or error in the documentation or product.

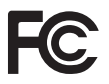

This device complies with Part 15 of the FCC Rules. Operation is subject to the following two conditions:

- (1) this device may not cause harmful interference, and
- (2) this device must accept any interference received, including interference that may cause undesired operation.

The terms HDMI\* and HDMI High-Definition Multimedia Interface, and the HDMI logo are trademarks or registered trademarks of HDMI Licensing LLC in the United States and other countries.

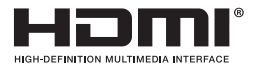

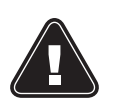

WARNING

THIS PRODUCT CONTAINS A BUTTON BATTERY If swallowed, a button battery can cause serious injury or death. Please keep batteries out of sight or reach of children.

## CALIFORNIA, USA ONLY

The Lithium battery adopted on this motherboard contains Perchlorate, a toxic substance controlled in Perchlorate Best Management Practices (BMP) regulations passed by the California Legislature. When you discard the Lithium battery in California, USA, please follow the related regulations in advance.

"Perchlorate Material-special handling may apply, see <u>www.dtsc.ca.gov/hazardouswaste/</u> <u>perchlorate</u>"

## AUSTRALIA ONLY

Our goods come with guarantees that cannot be excluded under the Australian Consumer Law. You are entitled to a replacement or refund for a major failure and compensation for any other reasonably foreseeable loss or damage caused by our goods. You are also entitled to have the goods repaired or replaced if the goods fail to be of acceptable quality and the failure does not amount to a major failure. If you require assistance please call ASRockInd Tel : +886-2-28965588 ext.123 (Standard International call charges apply)

# CE

ASRockInd follows the green design concept to design and manufacture our products, and makes sure that each stage of the product life cycle of ASRockInd product is in line with global environmental regulations. In addition, ASRockInd disclose the relevant information based on regulation requirements.

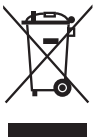

DO NOT throw the motherboard in municipal waste. This product has been designed to enable proper reuse of parts and recycling. This symbol of the crossed out wheeled bin indicates that the product (electrical and electronic equipment) should not be placed in municipal waste. Check local regulations for disposal of electronic products.

#### Button Battery Safety Notice

# 

- INGESTION HAZARD: This product contains a button cell or coin battery.
- DEATH or serious injury can occur if ingested.
- A swallowed button cell or coin battery can cause Internal Chemical Burns in as little as 2 hours.
- KEEP new and used batteries OUT OF REACH of CHILDREN
- Seek immediate medical attention if a battery is suspected to be swallowed or inserted inside any part of the body.
- Remove and immediately recycle or dispose of used batteries according to local regulations and keep away from children. Do NOT dispose of batteries in household trash or incinerate.
- Even used batteries may cause severe injury or death.
- Call a local poison control center for treatment information.
- Battery type: CR2032
- Battery voltage: 3V
- Non-rechargeable batteries are not to be recharged.
- Do not force discharge, recharge, disassemble, heat above (manufacturer's specified temperature rating) or incinerate. Doing so may result in injury due to venting, leakage or explosion resulting in chemical burns.
- This product contains an irreplaceable battery.
- This icon indicates that a swallowed button battery can cause serious injury or death. Please keep batteries out of sight or reach of children.

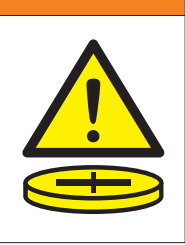

## Contents

| Chapt | er 1: Introduction                       | 6   |
|-------|------------------------------------------|-----|
| 1.1   | Package Contents                         | 6   |
| 1.2   | Specifications                           | 7   |
| 1.3   | Motherboard Layout                       | 9   |
| 1.4   | I/O Panel                                | .11 |
| Chapt | er 2: Installation                       | 12  |
| 2.1   | Screw Holes                              | 12  |
| 2.2   | Pre-installation Precautions             | 12  |
| 2.3   | Installation of Memory Modules (SO-DIMM) | 13  |
| 2.4   | Expansion Slots                          | 14  |
| 2.5   | Jumpers Setup                            | 15  |
| 2.6   | Onboard Headers and Connectors           | 17  |
| 2.7   | Installation of ROM Socket               | 23  |
| Chapt | er 3: UEFI SETUP UTILITY                 | 24  |
| 3.1   | Introduction                             | 24  |
|       | 3.1.1 UEFI Menu Bar                      | 24  |
|       | 3.1.2 Navigation Keys                    | 25  |
| 3.2   | Main Screen                              | 25  |
| 3.3   | Advanced Screen                          | 26  |
|       | 3.3.1 CPU Configuration                  | 27  |
|       | 3.3.2 Chipset Configuration              | 29  |
|       | 3.3.3 Storage Configuration              | 31  |
|       | 3.3.4 Super IO Configuration             | 32  |
|       | 3.3.5 ACPI Configuration                 | 33  |
|       | 3.3.6 USB Configuration                  | 34  |
|       | 3.3.7 Trusted Computing                  | 35  |
| 3.4   | Hardware Health Event Monitoring Screen  | 36  |
| 3.5   | Security Screen                          | 37  |
| 3.6   | Boot Screen                              | 38  |
| 3.7   | Exit Screen                              | 39  |
| Chapt | er 4: Software Support                   | 40  |
| 4.1   | Install Operating System                 | 40  |

## Chapter 1: Introduction

Thank you for purchasing ASRockInd *IMB-1232-WV* motherboard, a reliable motherboard produced under ASRockInd's consistently stringent quality control. It delivers excellent performance with robust design conforming to ASRockInd's commitment to quality and endurance.

In this manual, chapter 1 and 2 contain introduction of the motherboard and stepby-step guide to the hardware installation. Chapter 3 and 4 contain the configuration guide to BIOS setup and software support.

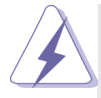

Because the motherboard specifications and the BIOS software might be updated, the content of this manual will be subject to change without notice. In case any modifications of this manual occur, the updated version will be available on ASRockInd website without further notice. You may find the latest CPU support lists on ASRockInd website as well. ASRockInd website: <u>https://www.asrockind.com/IMB-1232-WV</u> If you require technical support related to this motherboard, please visit our website for specific information about the model you are using. <u>https://www.asrockind.com/technical-support</u>

## 1.1 Package Contents

ASRockInd *IMB-1232-WV* Motherboard (Mini-ITX (6.7-in x 6.7-in)) 1 x I/O Panel Shield

## 1.2 Specifications

| Form      | Dimensions   | Mini-ITX (6.7-in x 6.7-in x 1.0-in, 17.0 cm x 17.0   |  |
|-----------|--------------|------------------------------------------------------|--|
| Factor    | Dimensions   | cm x 2.5 cm)                                         |  |
|           |              | Intel <sup>®</sup> 14th/13th/12th Gen (Raptor Lake-S |  |
|           | CPU          | Refresh/Raptor Lake-S/Alder Lake-S) Core™            |  |
| Processor |              | Processors, up to 65W                                |  |
| System    | Chipset      | Intel <sup>®</sup> H610                              |  |
|           | Socket       | LGA1700                                              |  |
|           | BIOS         | AMI SPI 256 Mbit                                     |  |
|           | Technology   | Dual Channel DDR4 3200 MHz                           |  |
| Memory    | Capacity     | 64GB (32 GB per DIMM)                                |  |
|           | Socket       | 2 x 260-pin SO-DIMM                                  |  |
|           | Controller   | Intel <sup>®</sup> UHD Graphics                      |  |
|           | DisplayPort  | DisplayPort 1.4a, DP++                               |  |
|           | DisplayPort  | Max resolution up to 4096x2160@60Hz                  |  |
|           | HDMI         | HDMI 2.0b                                            |  |
| Graphics  |              | Max resolution up to 4096x2160@60Hz                  |  |
|           | eDP          | eDP1.4b                                              |  |
|           |              | Max resolution up to 4096x2160@60Hz                  |  |
|           | LVDS         | Dual channel 24 bit up to 1920x1200@60Hz             |  |
|           | MultiDisplay | Triple Display                                       |  |
|           | PCle         | 1 x PCle x16 (Gen4)                                  |  |
|           |              | 1 x M.2 (Key E, 2230) with PCIe x1, USB 2.0          |  |
| Expansion | M.2          | and CNVi for Wireless                                |  |
| Slot      |              | 1 x M.2 (Key B, 3042/3052) with PCIe x1/             |  |
|           |              | USB3.2 Gen1/USB 2.0 and SIM for 4G/5G                |  |
|           | SIM Socket   | 1 x Socket connected to M.2 Key B                    |  |
| Audio     | Interface    | Realtek ALC897, High Definition Audio. Line-         |  |
| Addio     | Interface    | out, Mic-in                                          |  |
|           |              | LAN1: Intel <sup>®</sup> I225LM/I225V with           |  |
| Ethernet  | Controller/  | 10/100/1000/2500 Mbps                                |  |
|           | Speed        | LAN2: Intel <sup>®</sup> I225LM/I225V with           |  |
|           |              | 10/100/1000/2500 Mbps                                |  |
|           | Connector    | 2 x RJ-45                                            |  |

|              | Ethernet    | 2 x 2.5 Gigabit LAN                        |  |
|--------------|-------------|--------------------------------------------|--|
|              | USB         | 2 x USB 3.2 (Gen2)                         |  |
| Poar I/O     |             | 2 x USB 2.0                                |  |
|              | HDMI        | 1 x HDMI 2.0b                              |  |
|              | DisplayPort | 2 x DP 1.4a++                              |  |
|              | Audio       | 2 (Mic-in, Line-out)                       |  |
|              |             | 1 x USB 3.2 Gen1 (1 x USB 3.2 header)      |  |
|              | 036         | 3 x USB 2.0 (1 x 2.54 pitch header)        |  |
|              | COM         | COM1, COM2 (RS-232/422/485)                |  |
|              |             | COM3, COM4 (RS-232)                        |  |
|              | GPIO        | 4 x GPI, 4 x GPO                           |  |
| Internal     | TPM         | TPM 2.0 onboard IC                         |  |
| Connector    | LVDS        | 1                                          |  |
|              | eDP         | 1                                          |  |
|              | SATA PWR    | 1                                          |  |
|              | Output      |                                            |  |
|              | Speaker     | 1                                          |  |
|              | Header      |                                            |  |
|              | M.2         | 1 x M.2 (Key M, 2242/2260/2280) with PCIe  |  |
| Storage      |             | Gen3 x4 for SSD                            |  |
|              | SATA        | 2 x SATA3 (6Gb/s)                          |  |
| Watchdog     | Output      | From Super I/O to drag RESETCON#           |  |
| Timer        | Interval    | 256 Segments, 0, 1, 2,255sec               |  |
|              | Input D\//P | 12~28V DC-In with 4-pin wafer PWR cable    |  |
|              |             | or DC Jack(Screw type)                     |  |
| Power        |             | AT/ATX Supported                           |  |
| Requirements | Bower On    | - AT: Directly PWR on as power input ready |  |
|              |             | - ATX: Press button to PWR on after power  |  |
|              |             | input ready                                |  |
|              | Operating   | -20°C ~ 70°C                               |  |
|              | Temp        | -20 0 10 0                                 |  |
|              | Storage     | -40°C ~ 85°C                               |  |
| Environment  | Temp        | -40 0 - 63 0                               |  |
| Environment  | Operating   | 5% ~ 90%                                   |  |
|              | Humidity    |                                            |  |
|              | Storage     | 5% ~ 90%                                   |  |
|              | Humidity    |                                            |  |

## 1.3 Motherboard Layout

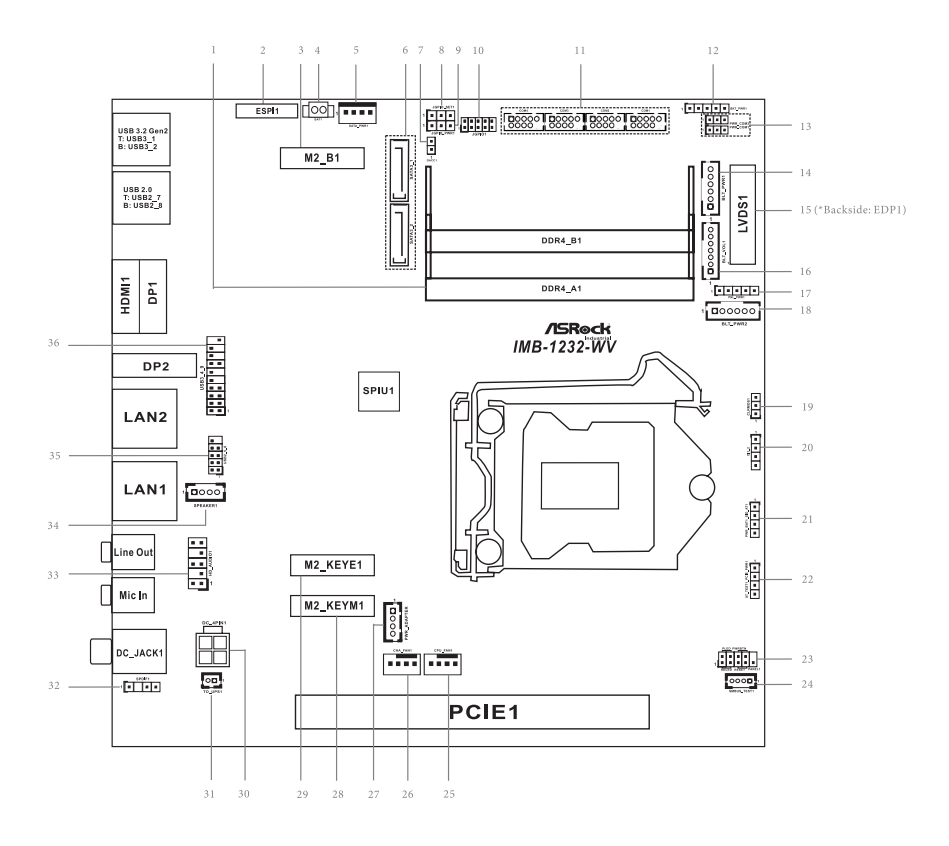

- 1 : DDR4 SO-DIMM Sockets
- 2 : ESPI Header (ESPI1)
- 3 : M.2 Key-B Socket (M2\_B1)
- 4 : Battery Connector
- 5 : SATA Power Output Connector
- 6 : SATA3 Connectors (SATA3\_1, SATA3\_2)
- 7 : DACC1
- 8 : Digital Input / Output Default Value Setting (JGPIO\_SET1)
- 9 : Digital Input / Output Power Select (JGPIO\_PWR1)
- 10 : Digital Input/Output Pin Header (JGPIO1)
- 11 : COM Port Headers (COM1, 2, 3, 4)
- 12 : Backlight Power Select (LCD\_BLT\_VCC) (BKT\_PWR1)
- 13 : COM Port PWR Setting Jumpers PWR\_COM3 (For COM Port3) PWR\_COM1 (For COM Port1)
- 14 : Inverter Power Control Wafer (BLT\_PWR1)
- 15 : LVDS Panel Connector\*
  - \* eDP Connector (on the Backside of PCB)
- 16 : Backlight Volume Control (BLT\_VOL1)
- 17 : Panel Power Select (LCD\_VCC) (PNL\_PWR1)
- 18 : Inverter Power Control Wafer (BLT\_PWR2)
- 19 : Clear CMOS Header (CLRMOS1)
- 20 : Chassis Intrusion Header (CI1\_2)
- 21 : PWR\_BAT1\_SIO\_AT1
- 22 : AT\_TEST1\_PCIE\_PWR1
- 23 : System Panel Header
- 24 : SMBUS\_TEST1
- 25 : CPU FAN Connector (+12V)
- 26 : Chassis FAN Connector (+12V)
- 27 : Power Adapter
- 28 : M.2 Key-M Socket (M2\_KEYM1)
- 29 : M.2 Key-E Socket (M2\_KEYE1)
- 30 : 4-pin ATX PWR Connector
- 31: 2-pin UPS Module Power Input Connector
- 32 : SPDIF Header
- 33 : Front Panel Audio Header
- 34 : 3W Audio AMP Output Wafer
- 35 : USB2.0 Header (USB2\_5\_6)
- 36 : USB3.2 Gen1 Header (USB3\_4\_9)

Back Side :

SIM Card Socket (SIM1)

eDP Connector (EDP1, refer to No. 15)

## 1.4 I/O Panel

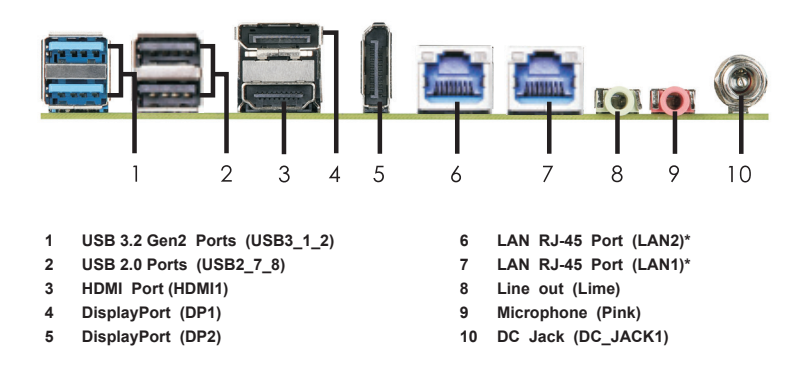

\* There are two LED next to the LAN port. Please refer to the table below for the LAN port LED indications.

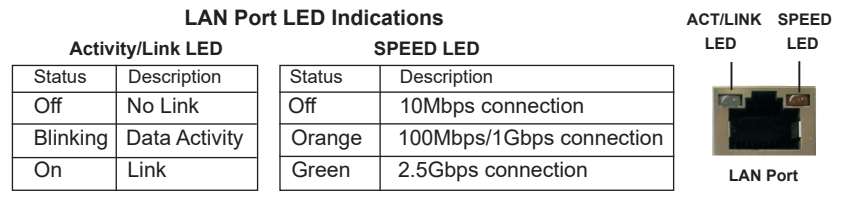

# Chapter 2: Installation

This is a Mini-ITX form factor  $(6.7" \times 6.7")$  motherboard. Before you install the motherboard, study the configuration of your chassis to ensure that the motherboard fits into it.

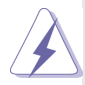

Make sure to unplug the power cord before installing or removing the motherboard. Failure to do so may cause physical injuries to you and damages to motherboard components.

![](_page_11_Picture_4.jpeg)

ASRock Industrial has positioned the chipset on the rear of the PCB to optimize space and improve thermal dissipation when the chipset heatsink contacts the chassis via a thermal pad. Ensure the height of the chipset heatsink is considered during system integration.

## 2.1 Screw Holes

Place screws into the holes to secure the motherboard to the chassis.

![](_page_11_Picture_8.jpeg)

Do not over-tighten the screws! Doing so may damage the motherboard.

## 2.2 Pre-installation Precautions

Take note of the following precautions before you install motherboard components or change any motherboard settings.

- 1. Unplug the power cord from the wall socket before touching any component.
- To avoid damaging the motherboard components due to static electricity, NEVER place your motherboard directly on the carpet or the like. Also remember to use a grounded wrist strap or touch a safety grounded object before you handle components.
- 3. Hold components by the edges and do not touch the ICs.
- 4. Whenever you uninstall any component, place it on a grounded antistatic pad or in the bag that comes with the component.

![](_page_11_Picture_16.jpeg)

Before you install or remove any component, ensure that the power is switched off or the power cord is detached from the power supply. Failure to do so may cause severe damage to the motherboard, peripherals, and/or components.

## 2.3 Installation of Memory Modules (SO-DIMM)

This motherboard provides two 260-pin DDR4 (Double Data Rate 4) SO-DIMM slots.

Step 1. Align a SO-DIMM on the slot such that the notch on the SO-DIMM matches the break on the slot.

![](_page_12_Figure_3.jpeg)

![](_page_12_Picture_4.jpeg)

- The SO-DIMM only fits in one correct orientation. It will cause permanent damage to the motherboard and the SO-DIMM if you force the SO-DIMM into the slot at incorrect orientation.
- 2. Please do not intermix different voltage SO-DIMMs on this motherboard.
- Step 2. Firmly insert the SO-DIMM into the slot until the retaining clips at both ends fully snap back in place and the SO-DIMM is properly seated.

## 2.4 Expansion Slots

There is 1 PCI Express slot, 4 M.2 sockets and 1 SIM socket on this motherboard.

PCIE slot: PCIE1 (PCIE 4.0 x16 slot) is used for PCI Express x16 lane width cards.

Due to power design of the motherboard, we recommend customer using the power adapter with suggested DC-input voltage shown in the table below for system stability.

| PCIE Add-on card<br>(Power consumption) | Suggested DC-input voltage |
|-----------------------------------------|----------------------------|
| N/A                                     | 12V~28V                    |
| 75W or lower                            | 19V~28V                    |
| Higher than 75W*                        | 24V~28V                    |

\* The VGA-PWR card (*Optional*) is required to support additional +12V input power for PCIE Add-on card.

#### M.2 sockets:

1 x M.2 (Key E, 2230) with PCIe x1, USB 2.0 and CNVi for Wireless. 1 x M.2 (Key B, 3042/3052) with PCIe x1/USB3.2 Gen1/USB 2.0 and SIM for 4G/5G.

1 x M.2 (Key M, 2242/2260/2280) with PCIe Gen3 x4 for SSD.

#### M.2 Key-E Socket (M2 KEYE1)

| Pin | Signal Name  | Signal Name        | Pin |
|-----|--------------|--------------------|-----|
| 1   | GND          | +3.3V              | 2   |
| 3   | USB_D+       | +3.3V              | 4   |
| 5   | USB_D-       | NA                 | 6   |
| 7   | GND          | NA                 | 8   |
| 9   | CNV_WGR_D1-  | CNV_RF_RESET       | 10  |
| 11  | CNV_WGR_D1+  | NA                 | 12  |
| 13  | GND          | MODEM_<br>CLKREQ   | 14  |
| 15  | CNV_WGR_D0-  | NA                 | 16  |
| 17  | CNV_WGR_D0+  | GND                | 18  |
| 19  | GND          | NA                 | 20  |
| 21  | CNV_WGR_CLK- | CNV_BRI_RSP        | 22  |
| 23  | CNV_WGR_CLK+ |                    |     |
|     |              |                    |     |
| 33  | GND          | CNV_BGI_DT         | 32  |
| 35  | PETp         | CNV_RGI_RSP        | 34  |
| 37  | PETn         | CNV_BRI_DT         | 36  |
| 39  | GND          | NA                 | 38  |
| 41  | PERp         | NA                 | 40  |
| 43  | PERn         | NA                 | 42  |
| 45  | GND          | NA                 | 44  |
| 47  | PEFCLKp      | NA                 | 46  |
| 49  | PEFCLKn      | NA                 | 48  |
| 51  | GND          | SUSCLK             | 50  |
| 53  | CLKREQ#      | PERST0#            | 52  |
| 55  | WAKE#        | W DISABLE1#        | 54  |
| 57  | GND          | W_DISABLE2#        | 56  |
| 59  | CNV_WT_D1-   | NA                 | 58  |
| 61  | CNV_WT_D1+   | NA                 | 60  |
| 63  | GND          | NA                 | 62  |
| 65  | CNV_WT_D0-   | CLKIN_XTAL_<br>LCP | 64  |
| 67  | CNV_WT_D0+   | NA                 | 66  |
| 69  | GND          | NA                 | 68  |
| 71  | CNV_WT_CLK-  | NA                 | 70  |
| 73  | CNV_WT_CLK+  | +3.3V              | 72  |
| 75  | GND          | +3.3V              | 74  |

#### M.2 Key-M Socket (M2\_KEYM1)

| PI         Signal Name         Signal Name         Signal Name         Signal Name         Pi           0         0-00         +3.5.V         2         -         -         -         -         -         -         -         -         -         -         -         -         -         -         -         -         -         -         -         -         -         -         -         -         -         -         -         -         -         -         -         -         -         -         -         -         -         -         -         -         -         -         -         -         -         -         -         -         -         -         -         -         -         -         -         -         -         -         -         -         -         -         -         -         -         -         -         -         -         -         -         -         -         -         -         -         -         -         -         -         -         -         -         -         -         -         -         -         -         -         -         -         -         <                                                                                                    |     |             |             |     |
|----------------------------------------------------------------------------------------------------|-----|-------------|-------------|-----|
| 1         GND         +3.3V         2           1         GND         +3.3V         4           5         GRD         +3.4V         4           5         GRD         +3.4V         4           5         GRD         NA         6           5         GRD         SATA         10           11         PETp3         +3.3V         12           15         ORD         +3.3V         14           15         FEfra2         +3.3V         16           16         FEfra2         NA         20           17         PERo2         NA         20           18         PETp2         NA         20           19         PETp2         NA         20           20         PETp2         NA         20           21         PETp2         NA         20           21         PETp2         NA         20           21         PETp2         NA         20           22         FETp1         NA         30           23         PETP12         NA         40           33         PETP1         NA         42                                                                                                    | Pin | Signal Name | Signal Name | Pin |
| 3         OKD         +3.3V         4           3         OKD         +3.3V         4           7         PERS         N.M.         6           7         PERS         -3.3V         12           15         OKD         -3.3V.         12           15         OKD         -3.3V.         14           17         PERS         +3.3V.         14           17         OKD         -3.3V.         16           17         PERS         +3.3V.         16           17         PERS         -3.3V.         16           17         OKD         NA         32           18         PERS         -4.3.3V.         16           17         PERS         -4.3.3V.         16           17         PERS         -4.3.3V.         16           17         PERS         -4.3.3V.         16           18         PERS         NA         42           20         PERS         NA         42           21         PERS         NA         43           32         GAD         NA         43           33         PETS         DNA                                                                                                    | 1   | GND         | +3.3V       | 2   |
| 5         PERD3         NA         6           5         PERD3         NA         6           10         PERD3         NA         6           11         PERD3         NA         10           12         PERD3         NA         10           13         PETD3         NA         10           14         PERD2         NA         10           15         PERD2         NA         20           16         PERD2         NA         20           17         PERD2         NA         20           21         GND         NA         22           22         PERD2         NA         20           23         PERD1         NA         22           23         PERD1         NA         32           35         PERD1         NA         32           35         PERD1         NA         32           36         PERD         NA         42           41         PER0         NA         42           42         PERD2         NA         44           9         PERD2         NA         44                                                                                                    | 3   | GND         | +3.3V       | 4   |
| P         PERp3         NA         8           7         PERp3         SATA_LED         10           11         PETp3         4.3.3V         12           13         PETp3         4.3.3V         14           14         PETp3         4.3.3V         14           17         PETp3         4.3.3V         14           17         PETp2         4.3.3V         14           17         PETp2         NA         20           21         PETp2         NA         20           22         PETp2         NA         20           23         PETp2         NA         20           24         PETp2         NA         20           25         PETp1         NA         30           36         PETp1         NA         30           37         PETp1         NA         43           38         PETp1         NA         44           45         PETp0         NA         42           45         PETp0         NA         44           45         PETp0         NA         42           45         PETp0         NA <td< td=""><td>5</td><td>PERn3</td><td>NA</td><td>6</td></td<>                                                                                                    | 5   | PERn3       | NA          | 6   |
| 9         0         SAND         SATA, LED         10           9         1         PETD3         4-3.3V         12           13         PETD3         4-3.3V         12           13         PETD3         4-3.3V         15           15         PETD3         4-3.3V         16           15         PETD3         4-3.3V         16           15         PETD2         NA         20           19         PETD2         NA         20           20         PETD2         NA         20           21         PETD2         NA         20           22         PETD2         NA         20           231         PETD1         NA         32           233         PETD1         NA         32           234         PETD1         NA         32           235         PETD1         NA         44           4         PETD0         NA         42           435         GND         NA         44           45         GND         NA         44           46         PETC4         NA         45           54         GND                                                                                                    | 7   | PERp3       | NA          | 8   |
| 11         PETro3         +3.3.3//         12           11         PETro3         +3.3.7//         16           15         PETro3         +3.3.7//         16           15         PETro3         +3.3.7//         16           15         PETro2         +3.4.7//         10           16         PETro2         +3.4.7//         10           21         PETro2         +3.4.7//         10           221         PETro2         NA         42           27         GND         NA         22           28         PETro2         NA         42           29         PETro1         NA         32           31         PETro1         NA         32           32         PETro1         NA         32           337         PETro1         NA         42           45         GND         NA         42           45         GND         NA         42           50         PETCLO         NA         45           51         GND         LUKEE#         55           51         PETCLM         NA         56           57         NA                                                                                                    | 9   | GND         | SATA_LED    | 10  |
| 13         Ferp3         43.3V         14           13         Ferp3         43.3V         16           14         A         43.4V         16           17         Ferb2         43.3V         16           17         Ferb2         43.3V         16           17         Ferb2         NA         42           18         Ferb2         NA         42           21         Ferb2         NA         42           22         Ferb2         NA         42           23         Ferb1         NA         32           31         Ferb1         NA         32           33         Ferb1         NA         32           35         Ferb1         Devalue         44           40         Ferb2         NA         44           41         Ferb2         NA         44           42         Ferb2         NA         44           44         Ferb2         NA         44           45         Forb         NA         46           6         Ferb2         NA         46           6         Forb         NA         46                                                                                                    | 11  | PETn3       | +3.3V       | 12  |
| 15         CMD         +3.3.9.1         16           15         CMD         +3.3.9.1         16           16         CMD         +3.3.9.1         16           17         CMD         +3.2.9.1         16           18         CMD         NA         20           19         CMD         NA         20           21         CMD         NA         20           22         CMD         NA         20           23         PER1         NA         30           33         PER1         NA         30           34         PER0         NA         42           35         PER0         NA         42           43         FCMD         NA         42           44         PER0         NA         42           45         CMD         NA         44           46         CMD         NA         44           47         PER0         NA         44           46         CMD         NA         45           50         PECL4p         NA         45           51         FMO         NA         46                                                                                                    | 13  | PETp3       | +3.3V       | 14  |
| 17         PERD2         +3.3V         16           17         PERD2         NA         42           21         PETD2         NA         42           21         PETD2         NA         42           22         PETD2         NA         42           23         PETD2         NA         42           24         PETD2         NA         42           25         PETD2         NA         42           26         PETD1         NA         42           31         PETD1         NA         43           35         PETD1         NA         43           36         PETD1         DEVSLP         38           36         OKD         NA         44           37         PETD1         DEVSLP         38           36         PETC1         NA         42           37         PETD1         DEVSLP         38           36         PETD2         NA         44           37         PETD0         NA         42           36         PETCLM         NA         45           36         PETCLW         NA         55                                                                                                    | 15  | GND         | +3.3V       | 16  |
| 19         PERp2         NA         20           19         PERp2         NA         22           17         FND         NA         22           27         PSD         NA         24           27         PSD         NA         24           28         PERD1         NA         24           29         PERD1         NA         32           29         PERD1         NA         32           201         PERD1         NA         32           31         PERD1         NA         32           32         PETD1         NA         32           33         PETD1         NA         42           34         PERD1         NA         42           35         PETD         NA         42           43         PERD0         NA         44           44         PETD0         PERD2         S0           35         PETC1/N         NA         45           36         PETC1/N         NA         45           35         PETC1/N         NA         45           36         PETC1/N         NA         45                                                                                                    | 17  | PERn2       | +3.3V       | 18  |
| 21         GND         NA         22           21         GND         NA         A2           22         FETp2         NA         26           25         FETp2         NA         26           25         GND         NA         23           33         FR07         NA         23           33         GND         NA         34           35         FR07         NA         34           36         GND         NA         34           37         PETp1         NA         39           38         GND         NA         34           39         PETp1         DEVSLP         38           39         PETp1         DEVSLP         38           31         PETp1         DEVSLP         38           31         PETp1         DEVSLP         38           31         PETp2         NA         44           31         PETp2         NA         44           31         PETp2         NA         44           31         PETp2         NA         45           32         GND         DLURECUP         32 <td>19</td> <td>PERp2</td> <td>NA</td> <td>20</td>                                                                                                    | 19  | PERp2       | NA          | 20  |
| 23         PETn2         NA         44           23         PETp2         NA         42           24         PETp2         NA         42           27         T         PETp1         NA         32           27         T         PETp1         NA         33           38         PETp1         NA         34           39         PETp1         DEVSLP         36           44         PETp1         DEVSLP         36           45         PETp1         DEVSLP         36           46         PETp0         NA         44           45         PETn0         NA         46           46         PETp0         PERA         46           51         PETn0         NA         46           640         PETp0         PERA         46           51         PETc10         NA         46           670         PETn4         55         57           671         PA         NA         46           671         PA         NA         47           77         NA         43         57           77         NA                                                                                                    | 21  | GND         | NA          | 22  |
| ZE         PETp2         NA         26           ZE         TOND         NA         26           ZE         NA         30         PERp1         NA         30           ZE         PERp1         NA         32         ST         PETp1         NA         32           ZE         PETp1         NA         32         ST         PETp1         NA         32           ST         PETp1         NA         32         ST         PETp1         NA         32           ST         PETp1         DEVALP         33         ST         PETp1         NA         42           ST         PETp2         NA         44         45         GND         NA         46           ST         PETp3         PETp10         NA         46         51         GND         LUKFC8         55           SS         PEFCLM         VAKE#         45         55         FEFCLM         NA         66           ST         GAD         NA         NA         56         57         A         NA         56           ST         CAD         NA         S4         S3.37         72         S4         S3.37 </td <td>23</td> <td>PETn2</td> <td>NA</td> <td>24</td>                                                                                                    | 23  | PETn2       | NA          | 24  |
| ZP         OND         NA         28           ZP         PERA1         NA         30           SI         PERA1         NA         32           SI         ST         NA         32           SI         PERA1         NA         34           SI         PETA1         NA         34           SI         PETP1         DEV3LP         35           SI         PETP1         DEV3LP         35           SI         PETP0         NA         40           SI         PETP0         NA         46           45         PETP0         NA         46           46         PETP0         NA         46           55         PEFCLM         WAKE#         54           56         PEFCLM         NA         68           67         NA         NA         68           67         NA         NA         68           67         NA         NA         68           67         NA         NA         68           67         NA         93.37         72           71         GND         +3.37         72 <tr< td=""><td>25</td><td>PETp2</td><td>NA</td><td>26</td></tr<>                                                                                                    | 25  | PETp2       | NA          | 26  |
| 28         PERn1         NA         30           28         PERD1         NA         32           30         PERD1         NA         32           35         PETN1         NA         34           35         PETN1         NA         34           36         PETN1         NA         34           37         PERP0         NA         42           40         PER00         NA         42           43         PETN0         NA         44           44         PER00         NA         44           5         PETO1         PENTN         50           50         PETCLON         NA         45           51         PECLOP         NA         55           50         PETCLOP         NA         56           57         FM         NA         58           57         FM         NA         58           57         FM         NA         59           50         PETCLOP         NA         59           57         M         NA         53           57         S         MC         33         72                                                                                                    | 27  | GND         | NA          | 28  |
| 313         DERp1         NA         32           313         GND         NA         34           357         PETp1         NA         34           357         PETp1         DEV3LP         38           316         DEV5LP         38         36           317         DEV5LP         38         39           318         DEV5LP         38         34           319         DEV5LP         38         34           319         DEV5LP         38         34           319         DEV5LP         38         34           311         DEV5LP         NA         44           407         DEV5LP         NA         44           407         DEV5D         NA         48           401         DEV5D         DEV5LP         NA           403         DEV5D         DEV5LP         NA           51         GND         NA         58           57         CMA         NA         58           67         NA         NA         59           670         NA         NA         64           671         CMA         NA <td< td=""><td>29</td><td>PERn1</td><td>NA</td><td>30</td></td<>                                                                                                    | 29  | PERn1       | NA          | 30  |
| Sign         OND         NA         44           Sign         PETn1         NA         48           Sign         PETp1         DEVSLP         36           Sign         CMD         NA         40           Sign         PETp1         DEVSLP         36           All         PETp1         DEVSLP         36           All         PETp1         DEVSLP         36           All         PETp1         DEVSLP         36           All         PETp1         DEVSLP         36           Sign         PETp1         NA         44           All         PETp0         NA         44           Sign         PETCLM         NA         46           Sign         PETCLM         WRCH         56           Sign         PETCLM         WRA         56           Sign         PETCLM         NA         46           PETCLM         NA         56         57           Sign         PETCLM         NA         56           PETCLM         NA         56         57           Sign         PETCLM         3.30         72           Sign         P                                                                                                    | 31  | PERp1       | NA          | 32  |
| ST         PETn1         NA         98           935         PETp1         DEVSLP         38           94         PETp1         DEVSLP         38           94         PERp1         DEVSLP         38           94         PERp2         NA         44           47         PETp0         NA         42           43         PETp0         NA         44           49         PETp0         NA         44           49         PETp0         NA         44           50         PETp0         NA         44           51         GND         NA         64           52         SE         PETp1         NA         56           57         CAND         NA         56         57           7         NA         NA         56         57           7         A         NA         53         57           71         CAND         +3.33/         70           71         CAND         +3.39/         72           715         CAND         +3.37/         74                                                                                                    | 33  | GND         | NA          | 34  |
| 379         PErp1         DEVSLP         38.           379         PKD1         DEVSLP         38.         40.           381         PKn0         NA         40.           415         PKn0         NA         40.           416         PKD0         NA         46.           420         PETn0         NA         46.           47         PETn0         NA         46.           48         PETD         PRERTI         50.           510         PECAT         50.         57.           600         OKD         NA         46.           67         PECAT         80.         67.           67         OKD         NA         40.           67         PAC         +3.3.9.         70.           67         PAC         +3.3.9.         70.           715         GND         3.39.         74.                                                                                                    | 35  | PETn1       | NA          | 36  |
| SND         OND         NA         40           981         PERAD         NA         42           453         FORD         NA         42           454         FORD         NA         44           457         FORD         NA         44           458         FORD         NA         44           450         FORD         NA         44           450         FORD         NA         44           451         FORD         NA         44           451         FORD         FORD         NA           501         FORD         CLUREON         52           51         FEFCLM         NA         56           57         FORD         NA         56           57         FA         NA         56           601         FORD         3.3.3.9.7         72           71         GND         3.3.9.7         72           73         GND         3.3.9.7         72           75         GND         3.3.9.7         72                                                                                                    | 37  | PETp1       | DEVSLP      | 38  |
| 41         PERR0         NA         42           43         PERR0         NA         44           44         PERR0         NA         44           45         PERD0         NA         44           46         PERD0         NA         48           46         PERD0         NA         48           46         PERD0         NA         48           45         PERD0         PLRME         43           45         PERD0         PLRME         48           50         PERCLAN         WAKE9         54           57         PERON         NA         56           57         NA         NA         56           67         NA         NA         56           67         NA         NA         56           67         NA         NA         56           67         NA         NA         56           67         NA         NA         56           67         NA         NA         56           67         NA         57         56           77         S         GND         3.3V                                                                                                    | 39  | GND         | NA          | 40  |
| 43         DERp0         NA         44           43         FORD         NA         44           44         FERD         NA         44           47         PETRO         NA         44           47         PETRO         PERDIT         50           58         PEFCLOR         WAKEF         45           55         PEFCLOR         NA         56           57         FM         NA         56           57         FM         NA         56           57         FM         NA         56           57         FM         NA         56           57         GND         3.3/         72           71         GND         3.3/         72           73         GND         3.3/         74                                                                                                    | 41  | PERn0       | NA          | 42  |
| AP         AP         AP           427         PETnO         NA         48           451         DETnO         NA         48           451         DETDO         PERETIR         50           51         OFDO         CLURECIPI         52           53         DEPECLAN         WAKEI         54           57         OFNO         NA         56           67         NA         NA         56           67         NA         NA         56           671         NA         NA         56           671         OND         43.3.3.9.7         72           73         GND         43.3.9.7         72           73         GND         43.3.9.7         74                                                                                                    | 43  | PERp0       | NA          | 44  |
| 47         PETr0         NA         48,           47         PETr3         50,         PERST#         50,           51         PETCLWP         PERST#         50,           53         SPEFCLKN         WAKEF#         54,           55         PEFCLKP         NA         56,           57         GND         NA         56,           67         NA         NA         68,           67         NA         NA         68,           67         NA         NA         68,           67         NA         NA         68,           67         NA         NA         68,           67         NA         NA         86,           67         NA         NA         86,           67         NA         NA         86,           67         NA         NA         86,           67         NA         NA         86,           67         GND         4.3.3V         70,           71         GND         4.3.3V         74,           75         GND         4.3.3V         74,                                                                                                    | 45  | GND         | NA          | 46  |
| 49         PPETp0         PPERST#         50.           51         GND         CLKHECH         52.           53         PEFCLKn         WAKE#         54.           55         PEFCLKn         NA         56.           57         GND         NA         56.           67         NA         NA         68.           67         PEDET         +3.3V         77.           73         GND         +3.3V         74.                                                                                                    | 47  | PETn0       | NA          | 48  |
| 51         GND         CLKREO/#         52           S3         PEFCLKP         VAKKEI         54           S5         PEFCLKP         NA         56           F7         GND         NA         58           67         NA         NA         58           77         GND         NA         58           67         NA         NA         68           99         PEDET         +3.3V         72           73         GND         +3.3V         74           75         GND         +43.3V         74                                                                                                    | 49  | PETp0       | PERST#      | 50  |
| S3         PEFCLKn         WAKE#         54           S3         FPECLKn         NA         58           S7         GND         NA         58           67         NA         NA         68           67         PEDET         *3.3V         70           68         FOID         *3.3V         72           73         GND         *3.3V         74                                                                                                    | 51  | GND         | CLKREQ#     | 52  |
| 55         PEFCLKp         NA         56           57         GND         NA         58           67         NA         NA         68           69         PEDET         *3.3V         70           71         GND         *3.3V         72           73         GND         *3.3V         74           75         GND         *3.3V         74                                                                                                    | 53  | PEFCLKn     | WAKE#       | 54  |
| 57         GND         NA         58           67         NA         NA         58           69         PEDET         +3.3V         70           71         GND         +3.3V         72           73         GND         +3.3V         74           75         GND         +3.3V         74                                                                                                    | 55  | PEFCLKp     | NA          | 56  |
| King         King         King <th< td=""><td>57</td><td>GND</td><td>NA</td><td>58</td></th<> | 57  | GND         | NA          | 58  |
| 67         NA         NA         68           69         PEDET         +3.3V         70           71         GND         +3.3V         72           73         GND         +3.3V         72           75         GND         +3.3V         74                                                                                                    | T   |             |             | T   |
| 69         PEDET         +3.3V         70           71         GND         +3.3V         72           73         GND         +3.3V         74           75         GND                                                                                                    | 67  | NA          | NA          | 68  |
| 71 GND +3.3V 72<br>73 GND +3.3V 74<br>75 GND                                                                                                    | 69  | PEDET       | +3.3V       | 70  |
| 73 GND +3.3V 74<br>75 GND                                                                                                    | 71  | GND         | +3.3V       | 72  |
| 75 GND                                                                                                    | 73  | GND         | +3.3V       | 74  |
|                                                                                                    | 75  | GND         |             |     |

#### M.2 Key-B Socket (M2\_B1)

| Pin | Signal Name | Signal Name             | Pin |
|-----|-------------|-------------------------|-----|
| 1   | NA          | +3.3V                   | 2   |
| 3   | GND         | +3.3V                   | 4   |
| 5   | GND         | FuLL_Card_<br>Power_off | 6   |
| 7   | USB_D+      | W_DISABLE               | 8   |
| 9   | USB D-      | WWAN LED#               | 10  |
| 11  | GND         |                         |     |
|     |             |                         |     |
| 21  | GND         | NA                      | 20  |
| 23  | NA          | NA                      | 22  |
| 25  | NA          | NA                      | 24  |
| 27  | GND         | NA                      | 26  |
| 29  | USB3 RX-    | NA                      | 28  |
| 31  | USB3 RX+    | UIM RESET               | 30  |
| 33  | GND         | UIM CLK                 | 32  |
| 35  | USB3 TX-    | UIM DATA                | 34  |
| 37  | USB3 TX+    | UIM PWR                 | 36  |
| 39  | GND         | NA                      | 38  |
| 41  | PERn0       | NA                      | 40  |
| 43  | PERp0       | NA                      | 42  |
| 45  | GND         | NA                      | 44  |
| 47  | PETn0       | NA                      | 46  |
| 49  | PETP0       | NA                      | 48  |
| 51  | GND         | PERST#                  | 50  |
| 53  | PEFCLKn     | CLKREQ#                 | 52  |
| 55  | PEFCLKp     | WAKE#                   | 54  |
| 57  | GND         | NA                      | 56  |
| 59  | NA          | NA                      | 58  |
| 61  | NA          | NA                      | 60  |
| 63  | NA          | NA                      | 62  |
| 65  | NA          | NA                      | 64  |
| 67  | NA          | NA                      | 66  |
| 69  | NA          | NA                      | 68  |
| 71  | GND         | +3.3V                   | 70  |
| 73  | GND         | +3.3V                   | 72  |
| 75  | NA          | +3.3V                   | 74  |

#### SIM socket:

1 x SIM socket connected to M.2 key B.

## 2.5 Jumpers Setup

The illustration shows how jumpers are setup. When the jumper cap is placed on pins, the jumper is "Short". If no jumper cap is placed on pins, the jumper is "Open". The illustration shows a 3-pin jumper whose pin1 and pin2 are "Short" when jumper cap is placed on these 2 pins.

![](_page_14_Picture_2.jpeg)

| Jumper             | S       | etting     | Description      |
|--------------------|---------|------------|------------------|
| Clear CMOS Jumpers |         |            | CLRMOS1:         |
| (3-pin CLRMOS1)    | 1_2     | 2_3        | 1-2 : Normal     |
| (see p. 9, No. 19) | Default | Clear CMOS | 2-3 : Clear CMOS |

Note: CLRMOS1 allows you to clear the data in CMOS. To clear and reset the system parameters to default setup, please turn off the computer and unplug the power cord from the power supply. After waiting for 15 seconds, use a jumper cap to short pin2 and pin3 on CLRMOS1 for 5 seconds. However, please do not clear the CMOS right after you update the BIOS. If you need to clear the CMOS when you just finish updating the BIOS, you must boot up the system first, and then shut it down before you do the clear-CMOS action. Please be noted that the date, time and user default profile will be cleared only if the CMOS battery is removed.

| COM Port PWR Setting Jumpers     |                    | 1-2 : +5V  |  |
|----------------------------------|--------------------|------------|--|
| (3-pin PWR_COM1 (For COM Port1)) | $\Box \circ \circ$ | 2-3 : +12V |  |
| (3-pin PWR_COM3 (For COM Port3)) | 1 2 3              |            |  |
| (see p. 9, No. 13)               |                    |            |  |
|                                  |                    |            |  |

DACC1

(2-pin DACC1) (see p. 9, No. 7)

Note: Auto clear CMOS when system boot improperly.

| Digital Input / Output Default Val | lue Setting  |
|------------------------------------|--------------|
| (3-pin JGPIO_SET1)                 | <b>n</b> o o |
| (see p. 9, No. 8)                  | 1 2 3        |

1-2 : Pull-High 2-3 : Pull-Low

Open : no ACC Short : ACC

| Digital Input / Output Power Sele | ect   | 1-2 : +12V |
|-----------------------------------|-------|------------|
| (3-pin JGPIO_PWR1)                |       | 2-3 : +5V  |
| (see p. 9, No. 9)                 | 1 2 3 |            |

## 2.6 Onboard Headers and Connectors

![](_page_16_Picture_1.jpeg)

Onboard headers and connectors are NOT jumpers. Do NOT place jumper caps over these headers and connectors. Placing jumper caps over the headers and connectors will cause permanent damage of the motherboard!

#### CPU Fan Connector

(4-pin CPU\_FAN1) (see p. 9 No. 25)

![](_page_16_Picture_5.jpeg)

Please connect the CPU fan cable to the connector and match the black wire to the ground pin.

![](_page_16_Picture_7.jpeg)

Though this motherboard provides 4-Pin CPU fan (Quiet Fan) support, the 3-Pin CPU fan still can work successfully even without the fan speed control function. If you plan to connect the 3-Pin CPU fan to the CPU fan connector on this motherboard, please connect it to Pin 1-3.

#### Chassis Fan Connector

(4-pin CHA\_FAN1) (see p. 9 No. 26)

![](_page_16_Picture_11.jpeg)

Please connect the chassis fan cable to the connector and match the black wire to the ground pin.

![](_page_16_Picture_13.jpeg)

Though this motherboard provides 4-Pin chassis fan (Quiet Fan) support, the 3-Pin chassis fan still can work successfully even with the fan speed control function. If you plan to connect the 3-Pin chassis fan to the chassis fan connector on this motherboard, please connect it to Pin 1-3.

#### System Panel Header (9-pin PANEL1) (see p. 9, No. 23)

![](_page_16_Picture_16.jpeg)

This header accommodates several system front panel functions.

![](_page_16_Picture_18.jpeg)

Connect the power switch, reset switch and system status indicator on the chassis to this header according to the pin assignments below. Note the positive and negative pins before connecting the cables.

#### PWRBTN (Power Switch):

Connect to the power switch on the chassis front panel. You may configure the way to turn off your system using the power switch.

#### **RESET (Reset Switch):**

Connect to the reset switch on the chassis front panel. Press the reset switch to restart the computer if the computer freezes and fails to perform a normal restart.

#### PLED (System Power LED):

Connect to the power status indicator on the chassis front panel. The LED is on when the system is operating. The LED keeps blinking when the system is in S1/S3 sleep state. The LED is off when the system is in S4 sleep state or powered off (S5).

#### HDLED (Hard Drive Activity LED):

Connect to the hard drive activity LED on the chassis front panel. The LED is on when the hard drive is reading or writing data.

The front panel design may differ by chassis. A front panel module mainly consists of power switch, reset switch, power LED, hard drive activity LED, speaker and etc. When connecting your chassis front panel module to this header, make sure the wire assignments and the pin assign-ments are matched correctly.

#### COM Port Headers

(9-pin COM1, 2, 3, 4: see p. 9, No. 11)

| 1             |  |
|---------------|--|
| <b>0</b> 0000 |  |
| 2             |  |

| PIN | Signal<br>Name | PIN | Signal<br>Name | PIN | Signal<br>Name | PIN | Signal<br>Name | PIN | Signal<br>Name |
|-----|----------------|-----|----------------|-----|----------------|-----|----------------|-----|----------------|
| 1   | DDCD#          | 3   | TTXD           | 5   | GND            | 7   | RRTS#          | 9   | PWR            |
| 2   | RRXD           | 4   | DDTR#          | 6   | DDSR#          | 8   | CCTS#          |     |                |

\* This motherboard supports RS232/422/485 on COM1, 2 ports. Please refer to below table for the pin definition. In addition, COM1, 2 ports (RS232/422/485) can be adjusted in BIOS setup utility > Advanced Screen > Super IO Configuration. You may refer to page 31 for details.

#### COM1, 2 Port Pin Definition

| PIN | RS232 | RS422 | RS485 |
|-----|-------|-------|-------|
| 1   | DCD   | TX-   | RTX-  |
| 2   | RXD   | TX+   | RTX+  |
| 3   | TXD   | RX+   | N/A   |
| 4   | DTR   | RX-   | N/A   |
| 5   | GND   | GND   | GND   |
| 6   | DSR   | N/A   | N/A   |
| 7   | RTS   | N/A   | N/A   |
| 8   | CTS   | N/A   | N/A   |
| 9   | PWR   | PWR   | PWR   |

![](_page_18_Figure_0.jpeg)

LVDS Panel Connector\*

(40-pin LVDS1) (see p. 9 No. 15)

![](_page_19_Figure_2.jpeg)

| PIN | Signal Name   | PIN | Signal Name          |
|-----|---------------|-----|----------------------|
| 39  | LCD_BLT_VCC   | 40  | LCD_BLT_VCC          |
| 37  | CON_LBKLT_CTL | 38  | LCD_BLT_VCC          |
| 35  | GND           | 36  | CON_LBKLT_EN         |
| 33  | LVDS_B_CLK#   | 34  | LVDS_B_CLK           |
| 31  | LVDS_B_DATA3  | 32  | GND                  |
| 29  | DPLVDD_EN     | 30  | LVDS_B_DATA3#        |
| 27  | LVDS_B_DATA2# | 28  | LVDS_B_DATA2         |
| 25  | LVDS_B_DATA1  | 26  | GND                  |
| 23  | GND           | 24  | LVDS_B_DATA1#        |
| 21  | LVDS_B_DATA0# | 22  | LVDS_B_DATA0         |
| 19  | LVDS_A_CLK    | 20  | GND                  |
| 17  | GND           | 18  | LVDS_A_CLK#          |
| 15  | LVDS_A_DATA3# | 16  | LVDS_A_DATA3         |
| 13  | LVDS_A_DATA2  | 14  | GND                  |
| 11  | GND           | 12  | LVDS_A_DATA2#        |
| 9   | LVDS_A_DATA1# | 10  | LVDS_A_DATA1         |
| 7   | LVDS_A_DATA0  | 8   | PD (Panel Detection) |
| 5   | LDDC_DATA     | 6   | LVDS_A_DATA0#        |
| 3   | +3.3V         | 4   | LDDC_CLK             |
| 1   | LCD_VCC       | 2   | LCD_VCC              |

\* PD (Panel Detection): Connect this pin to LVDS Panel's Ground pin to detect Panel detection.

#### \*eDP Connector (on the Backside of PCB) Signal Name

NA

PIN 40

![](_page_19_Picture_6.jpeg)

| 39 | LCD_BLT_VCC   |
|----|---------------|
| 38 | LCD_BLT_VCC   |
| 37 | LCD_BLT_VCC   |
| 36 | LCD_BLT_VCC   |
| 35 | SMB_CLK_MAIN  |
| 34 | SMB_DATA_MAIN |
| 33 | eDP_BKLTCTL_R |
| 32 | eDP_BKLTEN    |
| 31 | GND           |
| 30 | GND           |
| 29 | GND           |
| 28 | GND           |
| 27 | eDP_HPD_CON   |
| 26 | GND           |
| 25 | GND           |
| 24 | GND           |
| 23 | GND           |
| 22 | NA            |
| 21 | LCD_VCC       |
| 20 | LCD_VCC       |
| 19 | LCD_VCC       |
| 18 | LCD_VCC       |
| 17 | GND           |
| 16 | eDP_AUX#_CON  |
| 15 | eDP_AUX_CON   |
| 14 | GND           |
| 13 | eDP_TX0_CON   |
| 12 | eDP_TX#0_CON  |
| 11 | GND           |
| 10 | eDP_TX1_CON   |
| 9  | eDP_TX#1_CON  |
| 8  | GND           |
| 7  | eDP_TX2_CON   |
| 6  | eDP_TX#2_CON  |
| 5  | GND           |
| 4  | eDP_TX3_CON   |
| 3  | eDP_TX#3_CON  |
| 2  | GND           |
| 1  | NA            |
| _  |               |

#### SPDIF Header

(3-pin SPDIF1) (see p. 9, No. 32)

![](_page_19_Picture_10.jpeg)

SPDIF header, providing SPDIF audio output to HDMI VGA card, allows the system to connect HDMI Digital TV/ projector/LCD devices. Please connect the SPDIF connector of HDMI VGA card to this header.

| SATA Power Connector<br>(SATA_PWR1)<br>(see p. 9 No. 5)            |                                                                                                    | Please co<br>power cab                                            | nnect a<br>le to th                      | is co                    | TA<br>onnector.                                                                  |
|--------------------------------------------------------------------|----------------------------------------------------------------------------------------------------|-------------------------------------------------------------------|------------------------------------------|--------------------------|----------------------------------------------------------------------------------|
| ATX Power Connector<br>(4-pin DC_4PIN1)<br>(see p. 9 No. 30)       | 4 3<br>2 1                                                                                                    | Please con<br>power sup<br>connector.<br>1-2 : GND<br>3-4 : DC Ir | nnect a<br>ply to t<br>nput              | DC<br>his                |                                                                                  |
| UPS Module Power Inpu<br>(2-pin TO_UPS1)<br>(see p. 9 No. 31)      | ut Connector                                                                                                    | Pin1 : GNI<br>Pin2 : DC                                           | D<br>Input                               |                          |                                                                                  |
| Digital Input/Output Pin I<br>(10-pin JGPIO1)<br>(see p. 9 No. 10) | Header 2<br>00000<br>00000                                                                                                    |                                                                   |                                          |                          |                                                                                  |
|                                                                    | PIN         Signal<br>Name         PIN         Signal<br>Name         PIN           2         GPP_H23         4         GPP_I10         6           1         SIO_GP71         3         SIO_GP72         5 | Signal<br>NamePINGPP_E58SIO_<br>GP737                             | Signal<br>Name<br>GPP_E6<br>SIO_<br>GP74 | PIN<br>10<br>9           | Signal Name<br>GND<br>JGPIOPWR_<br>R                                             |
| Inverter Power Control V<br>(6-pin BLT_PWR1)<br>(see p. 9 No. 14)  | Nafer                                                                                                    |                                                                   | PIN<br>6<br>5<br>4<br>3<br>2<br>1        | Sit<br>LCE<br>LCE<br>CON | gnal Name<br>D_BLT_VCC<br>D_BLT_VCC<br>4_LBKLT_EN<br>_LBKLT_CTL<br>GND<br>GND    |
| Backlight Volume Contro<br>(7-pin BLT_VOL1)<br>(see p. 9 No. 16)   |                                                                                                    |                                                                   | PIN<br>7<br>6<br>5<br>4<br>3<br>2<br>1   | GP                       | ignal Name<br>GND<br>GND<br>BLT_DW<br>BLT_UP<br>PWRDN<br>IO_VOL_DW<br>PIO_VOL_UP |
| Backlight Power Select (<br>(5-pin BKT_PWR1)<br>(see p. 9 No. 12)  | (LCD_BLT_VCC)<br>1 00000                                                                                                    | 1-2 : LCD_<br>2-3 : LCD_<br>4-5 : LCD_                            | _BLT_V<br>_BLT_V<br>_BLT_V               | /CC:<br>/CC:<br>/CC:     | : +5V<br>: +12V<br>: DC_IN                                                       |

| SMBUS_TEST1<br>(4-pin SMBUS_TEST1)<br>(see p. 9 No. 24)               | GND<br>SMB_DATA_MAIN<br>SMB_CLK_MAIN                                                                                                    | 1                                                                                                    |
|-----------------------------------------------------------------------|----------------------------------------------------------------------------------------------------|----------------------------------------------------------------------------------------------------|
| Power Adapter<br>(4-pin POWER_ADAPTER)<br>(see p. 9 No. 27)           |                                                                                                    | PINSignal Name1GND25VA_CONTROL35VA4GND                                                                                                    |
| AT_TEST1_PCIE_PWR1<br>(4-pin AT_TEST1_PCIE_PWR1)<br>(see p. 9 No. 22) | 1<br>0<br>2<br>0<br>3<br>4                                                                                                    | Signal Name<br>AT_TEST1<br>PCIE_PWR1 (For VGA Power Card Only):<br>Pin3: PSON#<br>Pin4: GND                                                                                                    |
| Panel Power Select (LCD<br>(5-pin PNL_PWR1)<br>(see p. 9 No. 17)      | _VCC)<br>1 00000                                                                                                    | 1-2 : LCD_VCC: +3V<br>2-3 : LCD_VCC: +5V<br>4-5 : LCD_VCC: +12V                                                                                                    |
| Inverter Power Control Wa<br>(6-pin BLT_PWR2)<br>(see p. 9 No. 18)    | Afer<br>1 00000<br>PIN Signal PIN Signal PIN Signal<br>Name PIN Name<br>1 GND 2 GND 3 EBKIT<br>CTL                                          | PIN     Signal<br>Name     PIN     Signal<br>Name     PIN     Signal<br>Name       4     EDP<br>LBKLT_<br>EN     5     +12_<br>FUSE     6     +12_<br>FUSE                                        |
| PWR_BAT1_SIO_AT1<br>(4-pin PWR_BAT1_SIO_AT1)<br>(see p. 9 No. 21)     |                                                                                                    | PIN     Signal Name       1     PWR_BAT1:       Open: Normal       2     Short: Charge Battery       3     SIO_AT1:       Open: ATX Mode       4     Short: AT Mode                               |
| Chassis Intrusion Header<br>(4-pin Cl1_2: see p. 9 No. 20)            | PIN         Signal Name           0         1         Cl1 Signal           2         GND         3           3         Cl2 Signal         4 | This motherboard supports<br>CASE OPEN detection feature<br>that detects if the chassis cover<br>has been removed. This feature<br>requires a chassis with chassis<br>intrusion detection design. |

## 2.7 Installation of ROM Socket

![](_page_22_Picture_1.jpeg)

\* Do not apply force to the actuator cover after ic inserted.

\* Do not apply force to actuator cover when it is opening over 120 degree, Otherwise, the actuator cover may be broken.

![](_page_22_Picture_4.jpeg)

\* The yellow dot (Pin1) on the ROM must be installed at pin1 position of the socket (white arrow area).

\* Make sure the white dot on the ROM is installed outwards of the socket.

\* For further details of how to install ROM, please refer to ASRI website.

Warning: If the installation does not follow as the picture, then it may cause severe damage to chipset & MB.

# Chapter 3: UEFI SETUP UTILITY

## 3.1 Introduction

This section explains how to use the UEFI SETUP UTILITY to configure your system. The UEFI chip on the motherboard stores the UEFI SETUP UTILITY. You may run the UEFI SETUP UTILITY when you start up the computer. Please press <F2> or <Del> during the Power-On-Self-Test (POST) to enter the UEFI SETUP UTILITY, otherwise, POST will continue with its test routines.

If you wish to enter the UEFI SETUP UTILITY after POST, restart the system by pressing <Ctl> + <Alt> + <Delete>, or by pressing the reset button on the system chassis. You may also restart by turning the system off and then back on.

![](_page_23_Picture_4.jpeg)

Because the UEFI software is constantly being updated, the following UEFI setup screens and descriptions are for reference purpose only, and they may not exactly match what you see on your screen.

## 3.1.1 UEFI Menu Bar

The top of the screen has a menu bar with the following selections:

|                                                | -                                                          |
|------------------------------------------------|------------------------------------------------------------|
| Main                                           | To set up the system time/date information                 |
| Advanced To set up the advanced UEFI features  |                                                            |
| H/W Monitor To display current hardware status |                                                            |
| Security                                       | To set up the security features                            |
| Boot                                           | To set up the default system device to locate and load the |
|                                                | Operating System                                           |
| Exit                                           | To exit the current screen or the UEFI SETUP UTILITY       |

Use <  $\leftarrow$  > key or <  $\rightarrow$  > key to choose among the selections on the menu bar, and then press <Enter> to get into the sub screen. You can also use the mouse to click your required item.

## 3.1.2 Navigation Keys

Please check the following table for the function description of each navigation key.

| Navigation Key(s) | Function Description                                  |
|-------------------|-------------------------------------------------------|
| <b>←</b> / →      | Moves cursor left or right to select Screens          |
| ↑/↓               | Moves cursor up or down to select items               |
| + / -             | To change option for the selected items               |
| <enter></enter>   | To bring up the selected screen                       |
| <f1></f1>         | To display the General Help Screen                    |
| <f7></f7>         | Discard changes                                       |
| <f9></f9>         | To load optimal default values for all the settings   |
| <f10></f10>       | To save changes and exit the UEFI SETUP UTILITY       |
| <f12></f12>       | Print screen                                          |
| <esc></esc>       | To jump to the Exit Screen or exit the current screen |

## 3.2 Main Screen

When you enter the UEFI SETUP UTILITY, the Main screen will appear and display the system overview.

![](_page_24_Picture_5.jpeg)

## 3.3 Advanced Screen

In this section, you may set the configurations for the following items: CPU Configuration, Chipset Configuration, Storage Configuration, Super IO Configuration, ACPI Configuration, USB Configuration and Trusted Computing.

![](_page_25_Picture_2.jpeg)

Setting wrong values in this section may cause the system to malfunction.

#### Instant Flash

Instant Flash is a UEFI flash utility embedded in Flash ROM. This convenient UEFI update tool allows you to update system UEFI without entering operating systems first like MS-DOS or Windows<sup>®</sup>. Just launch this tool and save the new UEFI file to your USB flash drive, floppy disk or hard drive, then you can update your UEFI only in a few clicks without preparing an additional floppy diskette or other complicated flash utility. Please be noted that the USB flash drive or hard drive must use FAT32/16/12 file system. If you execute Instant Flash utility, the utility will show the UEFI files and their respective information. Select the proper UEFI file to update your UEFI, and reboot your system after UEFI update process completes.

## 3.3.1 CPU Configuration

![](_page_26_Picture_1.jpeg)

#### Intel Hyper Threading Technology

Intel Hyper Threading Technology allows multiple threads to run on each core, so that the overall performance on threaded software is improved.

#### **Active Processor P-Cores**

Select the number of cores to enable in each processor package.

#### Active Processor E-Cores

Select the number of E-Cores to enable in each processor package.

#### **CPU C States Support**

Enable CPU C States Support for power saving. It is recommended to keep C3, C6 and C7 all enabled for better power saving.

#### Intel Virtualization Technology

When this option is set to [Enabled], a VMM (Virtual Machine Architecture) can utilize the additional hardware capabilities provided by Vanderpool Technology. This option will be hidden if the installed CPU does not support Intel Virtualization Technology.

#### Intel SpeedStep Technology

Intel SpeedStep technology is Intel's new power saving technology. Processors can switch between multiple frequencies and voltage points to enable power saving. The default value is [Enabled]. Configuration options: [Enabled] and [Disabled]. If you install Windows<sup>®</sup> OS and want to enable this function, please set this item to [Enabled]. This item will be hidden if the current CPU does not support Intel SpeedStep technology.

![](_page_26_Picture_14.jpeg)

Please note that enabling this function may reduce CPU voltage and lead to system stability or compatibility issues with some power supplies. Please set this item to [Disabled] if above issues occur.

#### Intel Turbo Boost Technology

Use this item to enable or disable Intel Turbo Boost Mode Technology. Turbo Boost Mode allows processor cores to run faster than marked frequency in specific conditions. The default value is [Enabled].

#### **CPU** Thermal Throttling

You may select [Enabled] to enable CPU internal thermal control mechanism to keep the CPU from overheating.

## 3.3.2 Chipset Configuration

| Advanced                                              | Aptio Setup – AMI                        |                                                         |
|-------------------------------------------------------|------------------------------------------|---------------------------------------------------------|
| ME Firmware Version<br>VT-d Capability                | 16.0.15.1620<br>Supported                | Select a primary VGA.                                   |
| Primary Graphics Adapter<br>Above 46 Decoding<br>VT-d | [PCI Express]<br>[Disabled]<br>[Enabled] |                                                         |
| PCIE1 Bandwidth Mode<br>PCIE1 Link Speed              | [x16 Mode]<br>[Auto]                     |                                                         |
| Share Memory<br>IGPU Multi-Monitor<br>Bender Standhu  | (Auto)<br>[Disabled]<br>[Disabled]       |                                                         |
| Active LVDS                                           | [Disabled]                               | ↔: Select Screen<br>14: Select Item                     |
| Onboard LAN1<br>Onboard LAN2                          | [Enabled]<br>[Enabled]                   | Enter: Select<br>+/-: Change Option<br>E1: General Helm |
| Onboard HD Audio                                      | [Enabled]                                | F7: Discard Changes<br>F9: Load UEFI Defaults           |
| Deep Sleep<br>Restore on AC/Power Loss                | (Disabled)<br>(Power Off)                | F10: Save and Exit<br>ESC: Exit                         |
|                                                       |                                          |                                                         |
| Ver                                                   | sion 2.22.1284 Copyright (               | C) 2022 AMI                                             |

#### **Primary Graphics Adapter**

This allows you to select [Onboard] or [PCI Express] as the boot graphic adapter priority. The default value is [PCI Express].

#### Above 4G Decoding

Enable or disable 64bit capable Devices to be decoded in Above 4G Address Space (only if the system supports 64 bit PCI decoding).

#### VT-d

Use this to enable or disable Intel<sup>®</sup> VT-d technology (Intel<sup>®</sup> Virtualization Technology for Directed I/O). The default value of this feature is [Disabled].

#### PCIE1 Bandwidth Mode

Select the bandwidth mode for PCIE1.

#### PCIE1 Link Speed

Select the link speed for PCIE1.

#### Share Memory

Configure the size of memory that is allocated to the integrated graphics processor when the system boots up.

#### **IGPU Multi-Moniter**

Select disable to disable the integrated graphics when an external graphics card is installed. Select enable to keep the integrated graphics enabled at all times.

#### **Render Standby**

Power down the render unit when the GPU is idle for lower power consumption.

#### Active LVDS

Use this to enable or disable the LVDS. The default value is [Disabled]. Set the item to [enable]. Then press <F10> to save the setting and restart the system. Now the default value of Active LVDS is changed to ENABLE

(F9 load default is also set to ENABLE). Change the setting from [Enable] to [Disable], and then press <F10> to save the setting and restart the system. Likewise, the default value of Active LVDS is changed to DISABLE (F9 load default is also set to DISABLE)

#### Onboard LAN1

This allows you to enable or disable the Onboard LAN1 feature.

#### Onboard LAN2

This allows you to enable or disable the Onboard LAN2 feature.

#### Onboard HD Audio

Select [Auto], [Enabled] or [Disabled] for the onboard HD Audio feature. If you select [Auto], the onboard HD Audio will be disabled when PCI Sound Card is plugged.

#### **Deep Sleep**

Mobile platforms support Deep S4/S5 in DC only and desktop platforms support Deep S4/S5 in AC only. The default value is [Disabled].

#### **Restore on AC/Power Loss**

Select the power state after a power failure. If [Power Off] is selected, the power will remain off when the power recovers. If [Power On] is selected, the system will start to boot up when the power recovers.

## 3.3.3 Storage Configuration

![](_page_30_Picture_1.jpeg)

#### VMD Configuration

This item allows you to enable or disable the Intel VMD support function.

#### SATA Controller(s)

Use this item to enable or disable the SATA Controller feature.

#### SATA Mode Selection

Use this to select SATA mode. The default value is [AHCI Mode].

![](_page_30_Picture_8.jpeg)

AHCI (Advanced Host Controller Interface) supports NCQ and other new features that will improve SATA disk performance but IDE mode does not have these advantages.

#### Hybrid Storage Detection and Configuration Mode

Use this item to enable or disable Hybrid Storage Detection and Configuration Mode.

#### SATA Aggressive Link Power Management

Use this item to configure SATA Aggressive Link Power Management.

#### Hard Disk S.M.A.R.T.

Use this item to enable or disable the S.M.A.R.T. (Self-Monitoring, Analysis, and Reporting Technology) feature. Configuration options: [Disabled] and [Enabled].

## 3.3.4 Super IO Configuration

| Advanced                                                                        | Aptio Setup – AMI                                                         |                                                                                                    |
|---------------------------------------------------------------------------------|---------------------------------------------------------------------------|----------------------------------------------------------------------------------------------------|
| ODH1<br>Type Select<br>ODH2<br>Type Select<br>COH4<br>COH4<br>WDT Timeout Reset | (Enabled)<br>(R0232)<br>(Enabled)<br>(Enabled)<br>(Enabled)<br>(Disabled) | Enable on Disable COM1<br>10-SFBh: IRQ-4:                                                                                                    |
|                                                                                 |                                                                           | +t: Select Scheen<br>14: Select Trem<br>Enter: Select<br>+/-: Change Option<br>P: General Help<br>P7: Discard Changes<br>P9: Load UFT Defaults<br>P10: Save and Exit<br>ESD: Exit |
|                                                                                 | Vaccion 2 22 1294 Convolution                                             | (P) 2022 ANT                                                                                                    |

#### **COM1** Configuration

Use this to set parameters of COM1.

#### **Type Select**

Use this to select COM1 port type: [RS232], [RS422] or [RS485].

#### COM2 Configuration

Use this to set parameters of COM2.

#### **Type Select**

Use this to select COM2 port type: [RS232], [RS422] or [RS485].

#### **COM3** Configuration

Use this to set parameters of COM3.

#### **COM4** Configuration

Use this to set parameters of COM4.

#### WDT Timeout Reset

Use this to set the Watch Dog Timer.

## 3.3.5 ACPI Configuration

| Advanced                                                                | Aptio Setup – AMJ                 |                                                                                                    |
|-------------------------------------------------------------------------|-----------------------------------|----------------------------------------------------------------------------------------------------|
| Norreco<br>Suspend to RM<br>POIE Devices Power On<br>RTC Alarm Power On | (futo)<br>(Districted)<br>(By OS) | It is recommended to select<br>auto for ACPE S3 power saving.                                        |
|                                                                         |                                   | F1: General Mein<br>F7: Discard Changes<br>F9: Load UEFI Defaults<br>F10: Save and Exit<br>E50: Exit |

#### Suspend to RAM

Use this item to select whether to auto-detect or disable the Suspend-to-RAM feature. Select [Auto] will enable this feature if the OS supports it.

#### PCIE Devices Power On

Use this item to enable or disable PCIE devices to turn on the system from the power-soft-off mode.

#### **RTC Alarm Power On**

Use this item to enable or disable RTC (Real Time Clock) to power on the system.

## 3.3.6 USB Configuration

| Advanced                                  | Aptio Setup – AMI              |                                                                                                    |
|-------------------------------------------|--------------------------------|----------------------------------------------------------------------------------------------------|
| USB Four Control<br>M.2 KeyB USB function | (Default Setting)<br>(Enabled) | Alweys enabled: Enable USB<br>power in SU/SU/AFX5, Default<br>setting: Foode USB power in<br>SU/SS. disable USB power in<br>SU/SS.<br>**: Select Screen<br>11: Select Item<br>Enter: Select<br>**: Charge Ontion<br>F1: General Help<br>F2: Disard Charges<br>F30: Save and Exit<br>ESD: Exit |
| W                                         | ersion 2.22.1284 Copyright (C) | 2022 AMI                                                                                                    |

#### **USB Power Control**

Use this option to control USB power.

## M.2 Key\_B USB Configuration

Enable or disable M.2 Key\_B USB Configuration.

## 3.3.7 Trusted Computing

![](_page_34_Picture_1.jpeg)

### Security Device Support

Enable or disable BIOS support for security device.

## 3.4 Hardware Health Event Monitoring Screen

In this section, it allows you to monitor the status of the hardware on your system, including the parameters of the CPU temperature, motherboard temperature, CPU fan speed, chassis fan speed, and the critical voltage.

| Aptio Setup – AMI<br>Main Advanced <mark>H/W Monitor</mark> Security Boot Exit |                                        |                                                                                |  |  |
|--------------------------------------------------------------------------------|----------------------------------------|--------------------------------------------------------------------------------|--|--|
| Hardware Health Event Monito                                                   | oring<br>: +45 ℃                       | Quiet Fan Function Control                                                     |  |  |
| M/B Temperature<br>CPU_FAN1 Speed                                              | : +32 °C<br>: 3239 RPM                 |                                                                                |  |  |
| CHA_FAN1 Speed                                                                 | : N/A<br>: +3.392 V                    |                                                                                |  |  |
| +3VSB<br>VCORE<br>VCCM                                                         | : +3.328 V<br>: +1.160 V<br>: +1.200 V |                                                                                |  |  |
| VBAT<br>DC_IN                                                                  | : +2.976 V<br>: +11.704 V              | ↔: Select Screen<br>†4: Select Item                                            |  |  |
| CPU_FAN1 Setting<br>CHA_FAN1 Setting<br>Case Open Feature                      | [Full On]<br>[Full On]<br>[Disabled]   | Enter: Select<br>+/-: Change Option<br>F1: General Help<br>F7: Discard Changes |  |  |
|                                                                                |                                        | F9: Load UEFI Defaults<br>F10: Save and Exit<br>ESC: Exit                      |  |  |
|                                                                                |                                        |                                                                                |  |  |
|                                                                                | Version 2.22.1284 Copyright            | (C) 2022 AMI                                                                   |  |  |

#### CPU\_FAN1 Setting

This allows you to set CPU fan 1's speed. Configuration options: [Full On] and [Automatic Mode]. The default value is [Full On].

#### CHA\_FAN1 Setting

This allows you to set chassis fan 1's speed. Configuration options: [Full On] and [Automatic Mode]. The default value is [Full On].

#### Case Open Feature

This allows you to enable or disable case open detection feature. The default is value [Disabled].

#### Clear Status

This option appears only when the case open has been detected. Use this option to keep or clear the record of previous chassis intrusion status.

## 3.5 Security Screen

In this section, you may set, change or clear the supervisor/user password for the system.

![](_page_36_Picture_2.jpeg)

#### Supervisor Password

Set or change the password for the administrator account. Only the administrator has authority to change the settings in the UEFI Setup Utility. Leave it blank and press enter to remove the password.

#### User Password

Set or change the password for the user account. Users are unable to change the settings in the UEFI Setup Utility. Leave it blank and press enter to remove the password.

#### Secure Boot

Use this item to enable or disable support for Secure Boot.

## 3.6 Boot Screen

In this section, it will display the available devices on your system for you to configure the boot settings and the boot priority.

| Main Advanced H/W Monitor                                   | Aptio Setup - AMI<br>Security Boot Exit |                                                                                                    |  |
|-------------------------------------------------------------|-----------------------------------------|----------------------------------------------------------------------------------------------------|--|
| Boot Option Priorities<br>Boot Option #1                    |                                         | Sets the system boot order                                                                                                    |  |
| Boot From Onboard LAN                                       | [Disabled]                              |                                                                                                    |  |
| Setup Prompt Timeout<br>Bootup Num-Lock<br>Full Screen Logo | 1<br>[On]<br>[Enabled]                  |                                                                                                    |  |
|                                                             |                                         | ++: Select Screen<br>H: Select Item<br>Enter: Select<br>V-: Change Option<br>F: General Hein<br>F: General Hein<br>F: Load Ure Defaults<br>F: Load Ure Defaults<br>F: Load Ure Defaults<br>F: Select Exit |  |
| Version 2.22.1284 Copyright (C) 2022 AMI                    |                                         |                                                                                                    |  |

#### Boot From Onboard LAN

Use this item to enable or disable the Boot From Onboard LAN feature.

#### Setup Prompt Timeout

This shows the number of seconds to wait for setup activation key. 65535(0XFFFF) means indefinite waiting.

#### Bootup Num-Lock

If this item is set to [On], it will automatically activate the Numeric Lock function after boot-up.

#### Full Screen Logo

Use this item to enable or disable OEM Logo. The default value is [Disabled].

## 3.7 Exit Screen

![](_page_38_Picture_1.jpeg)

#### Save Changes and Exit

When you select this option, it will pop-out the following message, "Save configuration changes and exit setup?" Select [OK] to save the changes and exit the UEFI SETUP UTILITY.

#### **Discard Changes and Exit**

When you select this option, it will pop-out the following message, "Discard changes and exit setup?" Select [OK] to exit the UEFI SETUP UTILITY without saving any changes.

#### **Discard Changes**

When you select this option, it will pop-out the following message, "Discard changes?" Select [OK] to discard all changes.

#### Load UEFI Defaults

Load UEFI default values for all the setup questions. F9 key can be used for this operation.

#### Launch EFI Shell from filesystem device

Attempts to Launch EFI Shell application (Shell64.efi) from one of the available filesystem devices.

## Chapter 4: Software Support

### 4.1 Install Operating System

This motherboard supports various Microsoft<sup>®</sup> Windows<sup>®</sup> operating systems: 11 64bit / 10 64-bit. Because motherboard settings and hardware options vary, use the setup procedures in this chapter for general reference only. Refer your OS documentation for more information.